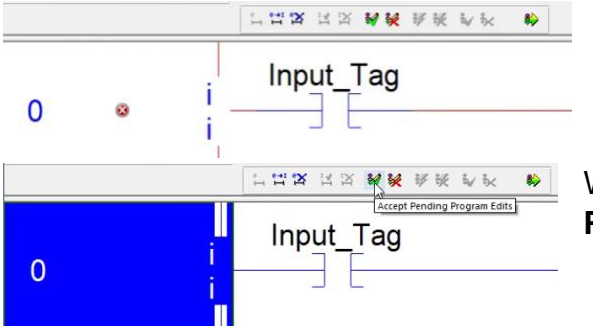

Red X indicates the rung has a problem and will not be compiled until it is fixed.

With the X gone you can now click on Accept Pending **Program Edits** 

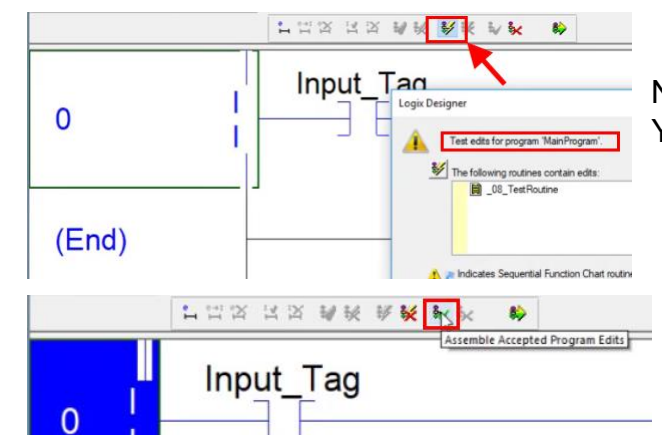

Now click the lightening bolt button to **Test the Edits**. You will have to confirm in a popup window.

Next click the green check button to the right of the test edits button. This is the Assemble Accepted Program Edits button.

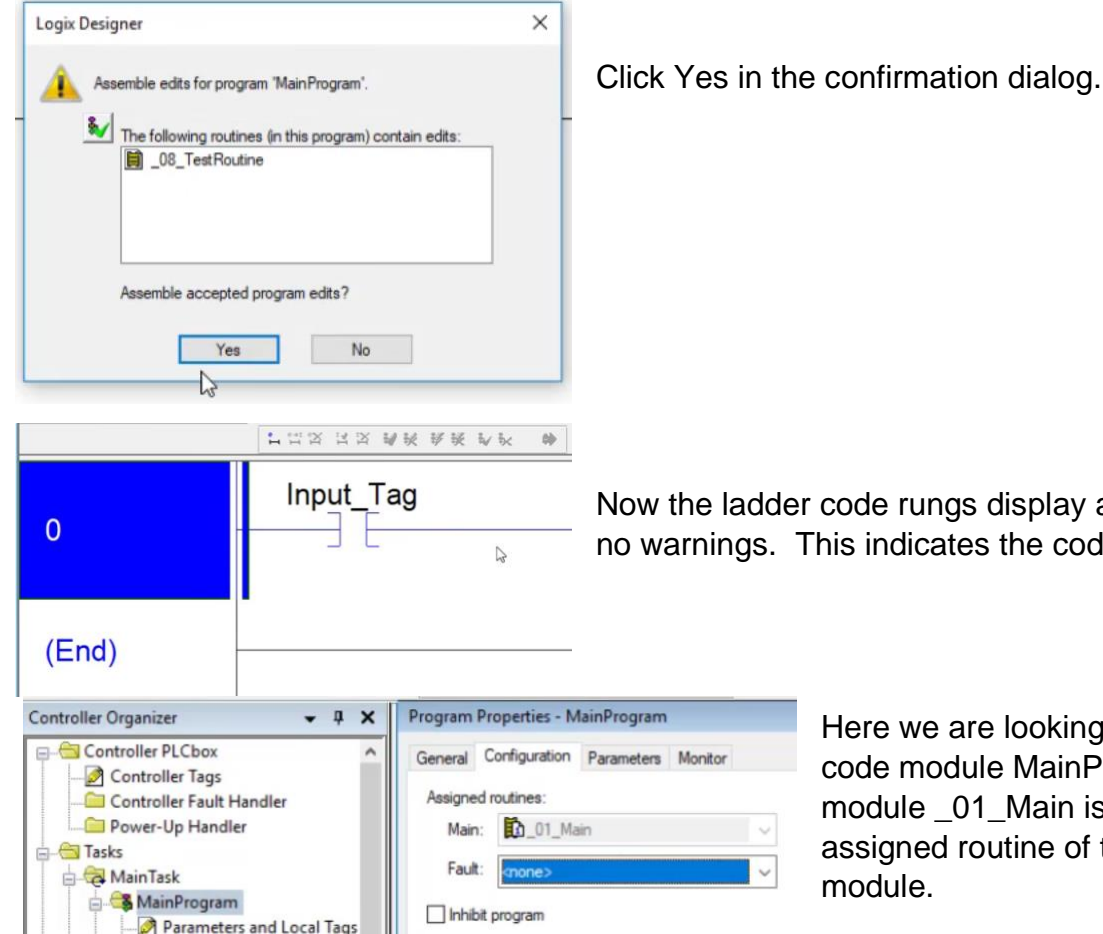

Now the ladder code rungs display as continuous lines with no warnings. This indicates the code is ready to execute.

> Here we are looking at the properties of the code module MainProgram. The code module 01 Main is listed as the main assigned routine of the MainProgram module.